**Department of Primary Industries** Department of Regional NSW

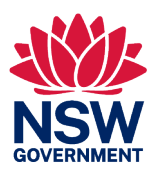

## **Exhibited Animals Online Record Guidance**

February 2024

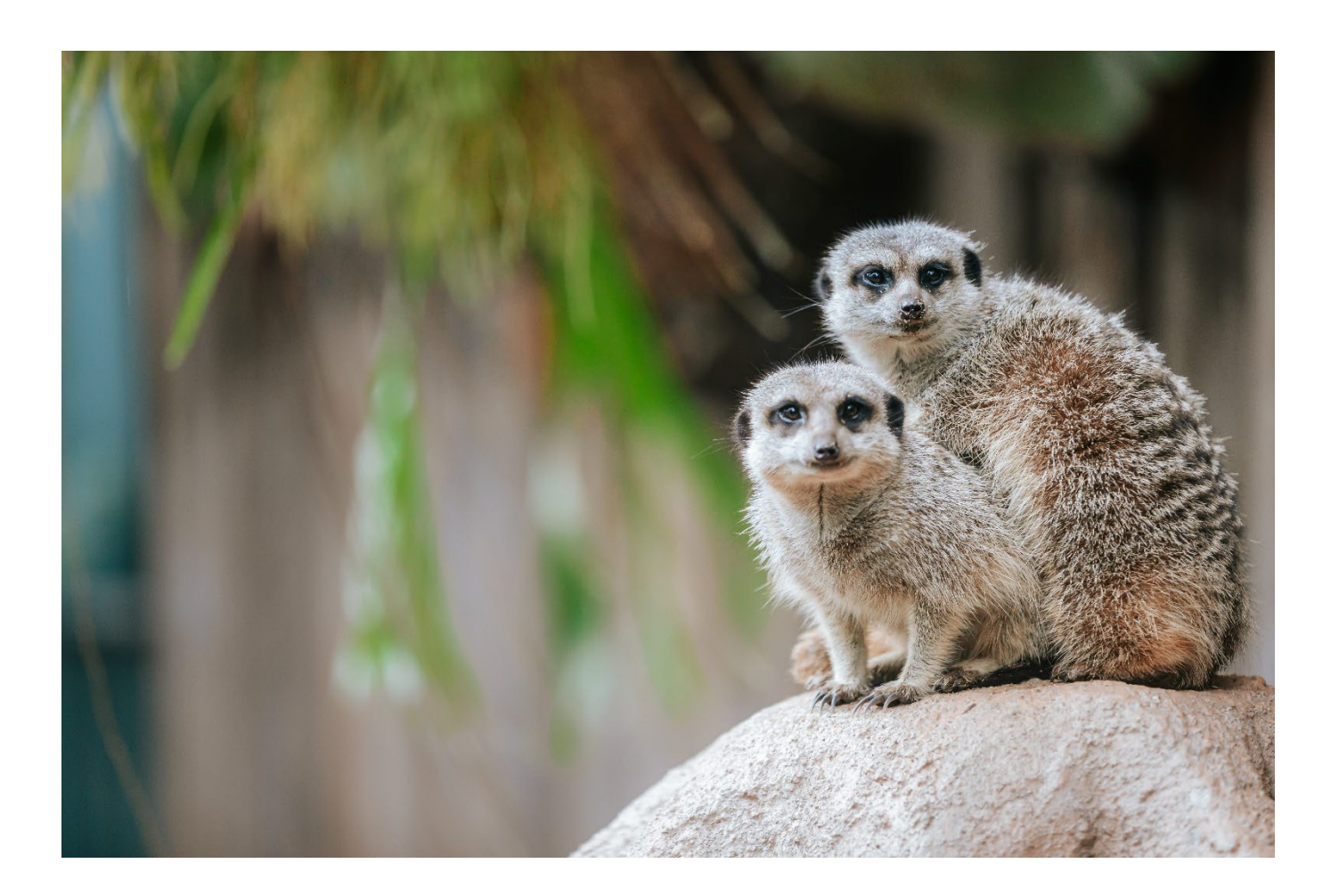

# **Table of Contents**

| Quick guide table                                                                   | 2  |  |  |  |
|-------------------------------------------------------------------------------------|----|--|--|--|
| How to access the BFS Portal                                                        | 3  |  |  |  |
| Access for additional users                                                         | 4  |  |  |  |
| Exhibited animals online register                                                   | 4  |  |  |  |
| Modifying animal numbers for non-permit species                                     | 7  |  |  |  |
| Modifying animal numbers for permit species                                         |    |  |  |  |
| Adding a new non-prescribed species to an authority (fixed-display exhibitors only) | 13 |  |  |  |

# Quick guide table

The table below will asset exhibitors to identify the action and the relevant page .

|                          | Non-prescri            | ibed species            | Prescribed species  |                            |  |  |
|--------------------------|------------------------|-------------------------|---------------------|----------------------------|--|--|
| Exhibitor Type           | Modify <u>existing</u> | Acquire <u>new</u> non- | Update birth and    | Acquire prescribed species |  |  |
|                          | non-prescribed         | prescribed species      | death of prescribed |                            |  |  |
|                          | animal numbers         |                         | species             |                            |  |  |
| Fixed-display exhibitor  | Page 7                 | Page 13                 | Page 10             | <u>Form F</u>              |  |  |
| Mobile display exhibitor | Page 7                 | Form E                  | Page 10             | <u>Form F</u>              |  |  |

## How to access the BFS Portal

**1.** Click on the following link:

https://www.bfs.dpi.nsw.gov.au/

2. Select 'Log in'

#### NOTE:

If you are an existing user (i.e.: you logged in last year to do your renewal), login.

If you have not used the portal before please create a login and verify your email.

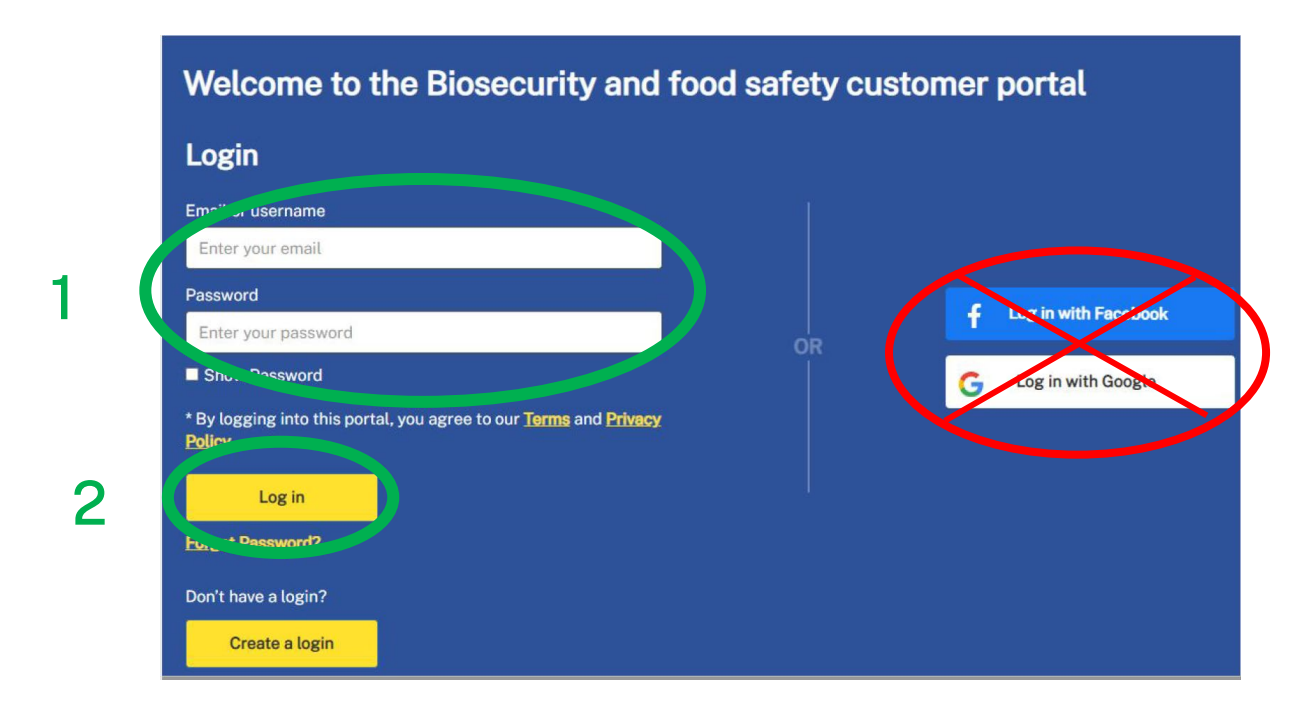

#### NOTE:

The Log in with Facebook or Google is not available to exhibited animal users.

## Access for additional users

Each Authority should have at least one person (individual email address) with access to the Portal. If additional people require access the Portal (for different facilities or to submit animal numbers or renewal documentation) they will need to create a Log in (using a different email address) on the front screen of the Portal and then contact the Licensing Team who will link them to the Authority.

## Exhibited animals online register

|                    |                                        | D           |
|--------------------|----------------------------------------|-------------|
| A Home             | Dashboard 💙                            |             |
| Account Details    | News Lindate (0)                       |             |
| E Authorisation(s) |                                        | Updated     |
| My Details         | Publish Date Title                     | Description |
| Contact Us         | There are no records available to disp | ldy.        |
|                    |                                        |             |

1. Click 'Authorisation(s)'

1

This page will show your license and any license permissions (authorised activities) underneath it.

| ≕ <b>ﷺ</b> ∢    | Back                                                |                                                     |                              | Authori                                                   | sations          |                                                                            | ļ.                |
|-----------------|-----------------------------------------------------|-----------------------------------------------------|------------------------------|-----------------------------------------------------------|------------------|----------------------------------------------------------------------------|-------------------|
| A Home          | Authorisations                                      |                                                     |                              |                                                           |                  |                                                                            | Actions           |
| Account Details | 83143                                               |                                                     |                              |                                                           |                  |                                                                            | C Online Register |
| My Details      | Exhibited Animals F<br>Issued<br>Expires: 30/06/202 | Protection Regulation                               | 2021                         |                                                           |                  |                                                                            |                   |
| Contact Us      |                                                     |                                                     |                              | 1                                                         |                  |                                                                            |                   |
|                 | You are currently                                   | not opted in to the NSW                             | Exhibited Animal Authority R | egister. Click the 'Online Re                             | gister' Action o | on this screen to update your status.                                      |                   |
|                 | & Authorisations                                    | Authorisations                                      |                              |                                                           |                  |                                                                            |                   |
|                 | Facilities                                          | <ul> <li>Rathority Number</li> <li>83143</li> </ul> | Exhibited Animats            | Approved For<br>Exhibit animals at fixed<br>establishment | Appro d          | 237684) EA Licensing Team Test<br>Facility, Fixed establishment,<br>ORANGE |                   |
|                 | а                                                   | 83143                                               | Exhibited Animals            | Exhibit animals at mobile establishment off-display       | Coproved         | 237732, EA Test facility, Fixed<br>establishment, TAREE                    |                   |
|                 |                                                     | <b>a</b> 83143                                      | Exhibited Animats            | Permit to exhibit<br>Prescribed Species                   | Approv d         | 237684, EA Licensing Team Test<br>Facility, Fixed establishment,<br>ORANGE |                   |

- a. Your Authority number
- b. Each facility has also been assigned a specific identification number which can also be seen on this page.
- c. On the right hand side of the page under actions you will see 'Online Register'.
  - The NSW Exhibited Animals Authority register is comprised of both fixed and mobile animal display establishments who have agreed to disclose their authority information and licensing status. The register is voluntary.
- 2. Click on 'Online Register'

|                  | <b>&amp;</b> Bock             |                            |                            | Authori                                                     | sations          |                                                                            |   | :               |
|------------------|-------------------------------|----------------------------|----------------------------|-------------------------------------------------------------|------------------|----------------------------------------------------------------------------|---|-----------------|
| Account Potnik   | Authorisations                |                            |                            |                                                             |                  |                                                                            |   | Actions         |
| Authorisation(s) | 83143                         |                            |                            |                                                             |                  |                                                                            | 2 | Online Register |
| My Details       | Exhibited Animals P<br>Issued | rotection Regulation 20    | J21                        |                                                             |                  |                                                                            |   |                 |
| Contact Us       | Expires: 30/06/2024           |                            |                            |                                                             |                  |                                                                            |   |                 |
|                  | You are currently r           | not opted in to the NSW Ex | hibited Animal Authority R | egister. Click the 'Online Reg                              | gister' Action o | on this screen to update your status.                                      |   |                 |
|                  | & Authorisations              | Authorisations             |                            |                                                             |                  |                                                                            |   |                 |
|                  | Facilities                    | authority Number           | Authorisation Category     | Approved For                                                | Status           | Premises                                                                   |   |                 |
|                  |                               | 83143                      | Exhibited Animals          | Exhibit animals at fixed<br>ostablichment                   | Approved         | 237684, EA Licensing Team Test<br>Facility, Fixed establishment,<br>ORANGE |   |                 |
|                  |                               | 83143                      | Exhibited Animals          | Exhibit animals at<br>mobile establishment w<br>off-display | Approved         | 237732, EA Test facility, Fixed<br>establishment, TAREE                    |   |                 |
|                  |                               | 83143                      | Exhibited Animals          | Permit to exhibit<br>Prescribed Species                     | Approved         | 237684, EA Licensing Team Test<br>Facility, Fixed establishment,<br>ORANGE |   |                 |

- 3. Select 'Yes' I agree or 'No' if you do not consent to your details being displayed on the register
- 4. Click 'OK'

|    |                                                                                                    | × |  |  |  |  |  |  |  |  |
|----|----------------------------------------------------------------------------------------------------|---|--|--|--|--|--|--|--|--|
|    | Online Register                                                                                                    |   |  |  |  |  |  |  |  |  |
|    | This NSW Exhibited Animal Authority register is comprised of both fixed and mobile animal display establishments who have<br>agreed to disclose their authority information and licensing status. |   |  |  |  |  |  |  |  |  |
|    | The register is voluntary, and as such, respects the privacy rights of exhibitors who have chosen not to disclose information.                                                                    |   |  |  |  |  |  |  |  |  |
|    | NSW Exhibited Animal Authority Register                                                                                                    |   |  |  |  |  |  |  |  |  |
|    | Consent                                                                                                    |   |  |  |  |  |  |  |  |  |
|    | YES, I give consent for the NSW DPI to display the details of my authority, as listed above on the NSW DPI Exhibited Animals<br>public register.                                                  |   |  |  |  |  |  |  |  |  |
|    | Yes, I agree                                                                                                    |   |  |  |  |  |  |  |  |  |
|    |                                                                                                    |   |  |  |  |  |  |  |  |  |
|    | õ                                                                                                    |   |  |  |  |  |  |  |  |  |
|    |                                                                                                    |   |  |  |  |  |  |  |  |  |
| ł١ | OK Cancel                                                                                                    |   |  |  |  |  |  |  |  |  |
|    |                                                                                                    |   |  |  |  |  |  |  |  |  |

## Modifying animal numbers for non-permit species

1. Select 'Authorisation'

| A Home           |                                                        |                                                                                                    |                                                                                         |                                                                                                    |                                        |                                                                                                    |   |                |
|------------------|--------------------------------------------------------|----------------------------------------------------------------------------------------------------|-----------------------------------------------------------------------------------------|----------------------------------------------------------------------------------------------------|----------------------------------------|----------------------------------------------------------------------------------------------------|---|----------------|
|                  | Authorisations                                         |                                                                                                    |                                                                                         |                                                                                                    |                                        |                                                                                                    |   | Actions        |
| Account betails  | 83143                                                  |                                                                                                    |                                                                                         |                                                                                                    |                                        |                                                                                                    |   | Online Registr |
| Authorisation(s) | Exhibited Animals F                                    | Protection Regulation :                                                                                                    | 2021                                                                                    |                                                                                                    |                                        |                                                                                                    |   |                |
| My Details       | Issued<br>Expires: 30/06/202                           |                                                                                                    |                                                                                         |                                                                                                    |                                        |                                                                                                    |   |                |
| Contact Us       | Expires: 30/00/202                                     |                                                                                                    |                                                                                         |                                                                                                    |                                        |                                                                                                    |   |                |
|                  | You are currently i                                    | not opted in to the NSW E                                                                                                    | xhibited Animal Authority R                                                             | agister. Click the 'Online Rea                                                                         | gister' Action o                       | n this screen to update your status.                                                                                                    |   |                |
|                  | You are currently Authorisations                       | Authorisations                                                                                                    | y Authorisation Category                                                                | agister. Click the 'Online Reg<br>Approved For                                                         | sister' Action o<br>Status             | Premiues                                                                                                    |   |                |
|                  | You are currently r     Authorisations     Facilities  | Authorisations           Authorisations           Authority Number           B3143                                                                                                    | Authorisation Category<br>Exhibited Animals                                             | Approved For<br>Exhibit animals at fixed<br>establishment                                              | gister' Action o<br>Status<br>Approved | Preniser     (23058) EA Licensing Team Test     Fold establishment,     ORANGE                                                                                                    | _ |                |
|                  | You are currently in     Authorisetions     Facilities | Authorisations<br>authorisations<br>authority Nomb<br>authority Nomb | xhibited Animal Authority R Authoriteation Category Exhibited Animals Exhibited Animals | Approved For<br>Exhibit animals at fixed<br>octabilishment<br>Exhibit estrabilishment w<br>off-display | Status<br>Approved<br>Approved         | this screen to update your status.      (23768), EA Licensing Team Test     Facility Fixed astablishment,     ORANGE     237732, EA Test facility, Fixed     establishment, TAREE |   |                |

- 2. Select relevant 'Approved for' row.
  - a. Exhibit Animals at a .....
    - a. Fixed Establishment
    - b. Mobile establishment with an off-display
    - c. Mobile establishment with an interstate off-display
    - d. Circus with off-display
    - e. Circus in NSW with interstate off-display

| ≕ <b>ﷺ</b> ♦                                   | Back                                                          | Authorisations          |                                                |                                                             |                 |                                                                                        |  |                 | : |
|------------------------------------------------|---------------------------------------------------------------|-------------------------|------------------------------------------------|-------------------------------------------------------------|-----------------|----------------------------------------------------------------------------------------|--|-----------------|---|
| Account Dataile                                | Authorisations                                                |                         |                                                |                                                             |                 |                                                                                        |  | Actions         | Ý |
| Authorisation(s)     My Details     Contact Us | 83143<br>Exhibited Animals<br>Issued<br>Expires: 30/06/202    | Protection Regulation   | 2021                                           |                                                             |                 |                                                                                        |  | Online Register |   |
|                                                | <ul> <li>You are currently</li> <li>Authorisations</li> </ul> | not opted in to the NSW | Exhibited Animal Authority F                   | agister. Click the 'Online Regi                             | ister" Action o | in this acreen to updato your status.                                                  |  |                 |   |
|                                                | Facilities                                                    | E Authority Numt        | er Authorisation Category<br>Exhibited Animals | Exhibit animals at fixed<br>establishment                   | Status          | Premises<br>237084, EA Licensing Team Test<br>Facility, Fixed adtablishmont,<br>ORANGE |  |                 |   |
|                                                |                                                               | 83143                   | Exhibited monals                               | Exhibit animals at<br>mobile establishment w<br>off-display | pproved         | 237732, EA Test facility, Fixed<br>establishment, TAREE                                |  |                 |   |
|                                                |                                                               | 83143                   | Exhibited Animals                              | Permit to exhibit<br>Prescribed Species                     | pproved         | 237684, EA Licensing Team Test<br>Facility, Fixed establishment,<br>ORANDE             |  |                 |   |

3. To modify numbers for an existing animal recorded on an authority first you need to select the animal that you wish to update by clicking on the blue box to the left of the species name.

| Animals                   | Animals             |                                                      |                      |                                         |                                     |                                               |                                                         |            |
|---------------------------|---------------------|------------------------------------------------------|----------------------|-----------------------------------------|-------------------------------------|-----------------------------------------------|---------------------------------------------------------|------------|
| Animals Change<br>History | i The tot<br>Unknow | al number of animals is t<br>vn (U) numbers recorded | he sum of are update | all Male (M), Fema<br>ed as soon as pos | ale (F) and Unk<br>sible to reflect | nown (U) numbers rec<br>Male (M) or Female (F | orded. Please ensure that<br>) status of the animals he | any<br>ld. |
|                           | 📒 Common Na         | me Scientific Name                                   | м                    | F                                       | U                                   | Total                                         |                                                         |            |
| 3                         | 🚛 Guinea Pig        | Cavia porcellus                                      | 11                   | 20                                      | 0                                   | 31                                            |                                                         |            |
|                           | L                   |                                                      |                      |                                         |                                     |                                               |                                                         |            |

4. Click 'Modify Animal Numbers'

#### NOTE:

The next screen will provide all the details currently recorded about that chosen species including information:

- a. Males,
- b. Females,
- c. Unknown
- d. Total held.

This screen will also provide details of any previous modifications that have occurred during the previous 2-year period.

| 🗲 Back                                                                                |                                                               | 83143 Guinea F                                                                                                    | Pig Acti                  | ive                |         |                  |                                                                   | i                                  |  |
|---------------------------------------------------------------------------------------|---------------------------------------------------------------|----------------------------------------------------------------------------------------------------|---------------------------|--------------------|---------|------------------|-------------------------------------------------------------------|------------------------------------|--|
| Animal Information<br>Common Name<br>Guinea Pig<br>Scientific Name<br>Cavia porcellus |                                                               | a frances<br>11<br>20<br>C 0<br>0<br>31                                                                                 | )<br>(F)<br>m(U)          |                    |         |                  | 4                                                                 | Actions V<br>Modify Animal Numbers |  |
| Acquire/Dispose                                                                       | Acquire/Dispose<br>Records di<br>records wil<br>Date Received | splayed are for the last 2 years. For older ree<br>I not affect totala until the modification is a<br>Modification Type | cords pla<br>pproved<br>M | oaso so<br>I.<br>F | the the | 'Contac<br>Total | t Us' page for contact details./n 'Pending'<br>Supplier/Recipient |                                    |  |
|                                                                                       | <ul> <li>12/10/2023</li> <li>12/10/2023</li> </ul>            | Acquire   Purchased from-Interstate<br>Acquire   Birth                                                                  | 1                         | 5<br>15            | 0       | 6<br>25          | Supplier Name: David Haslett Supplier Add                         |                                    |  |

- 5. Select 'Acquire' or 'Dispose'.
  - a. Acquire Increase animal number
  - b. Dispose Decrease animal number
  - **Death** death of an animal(s)
  - **Birth** birth of animal(s)
  - **From/To\_Interstate** Transfer of animal from/to an interstate authority holder (interstate exhibitor or interstate private keeper)
  - **From /To\_Licenced Exhibitor** Transfer of animal from/to a NSW exhibited animal authority holder.
  - **From/To\_Overseas** Transfer of animal from/to an international authority holder (example Auckland Zoo).
  - **From/To Scientific Licence** Transfer of animal from/to a NSW Animal Research Licence or Biodiversity Conservation Licence.

| 🔶 Back |                                                                                                    |                                           | Acquire/Dispo               | se                                 |                                                               |                                              |                             |               |
|--------|----------------------------------------------------------------------------------------------------|-------------------------------------------|-----------------------------|------------------------------------|---------------------------------------------------------------|----------------------------------------------|-----------------------------|---------------|
| _      | Animal Information Common Name Guines Pig Prescribed                                                                                      | Scientific<br>Namo                        | Cavia porcellus             | 5                                  | Modification<br>Acquire/<br>Dispose*<br>Modification<br>Type* | I Type<br>Acquire<br>Acquire   Purchased fro | m-Private <u>keeper</u>     |               |
|        | Current Animal Numbers                                                                                                    | nimal you are modifying are:              |                             |                                    |                                                               |                                              |                             |               |
|        | Male(M) 11                                                                                                    | Female(F) 20                              |                             | Unknown(U) 0                       |                                                               | Total                                        | 31                          |               |
| ļ      | Medification Details                                                                                                    | F O                                       |                             | U O                                |                                                               | Total                                        | 0                           |               |
|        | Support Detail Private Keeper  Please provide the name of the privat Private Keeper Name <sup>4</sup> Private Keeper Address <sup>®</sup> | e keeper and their address.               |                             |                                    |                                                               |                                              |                             |               |
|        | Identification Information Provide Identification Information                                                                             | he animals. If there are multiple animals | with different sexes the im | formetion must specify which sex a | upplies to each i                                             | dentifier (If no identification              | is possible or not applicab | ie, enter "N/ |
| 2      | Close                                                                                                    |                                           |                             | Submit                             |                                                               |                                              |                             |               |

- 6. Enter the number of Male (M), Females (F) or Unknown (U)a. You must enter a value in each box. If the value is nil enter '0'.
- 7. Enter the details of where the animals are coming from or going to
- 8. Provide animal identification
- 9. Then once all the required details have been completed you can click 'Submit'.

## Modifying animal numbers for permit species

The only modifications that can be completed in the portal for permit species are:

- a. Births
- b. Deaths
- c. Reallocation
  - a. Gender data correction
  - b. Species reallocation

Other than births and deaths, all other transactions for the acquisition or disposal\_of permit species will need to be requested using the current online 'Form F - Application to acquire or dispose of animals of Prescribed Species' process. If you want to add a new permit species to your authority you will need to complete the online 'Form D - Application for a permit to exhibit a prescribed species'.

The following example is how to update an animal record for the **death** of a prescribed animal.

#### 1. Select 'Authorisation'

|                   |                                                                           | D       |
|-------------------|---------------------------------------------------------------------------|---------|
| A Home            | Dashboard 💙                                                               |         |
| C Account Details | News Update (0)                                                           |         |
| Authorisation(s)  | News Opuale (0)                                                           | Updated |
| My Details        | Publish Date Title Description There are no records available to display. |         |
| Contact Us        |                                                                           |         |
|                   |                                                                           |         |

- 2. Select relevant 'Approved for' row.
  - a. **Permit to exhibit Prescribed species** this is where all species listed on Schedule 2 of the *Exhibited Animals Protection Regulation 2021* can be found.

| ≕ <mark>∰</mark> ∢ | • Bock                                            |                                |                             | Authori                                                     | sations        |                                                                            |                 | : |
|--------------------|---------------------------------------------------|--------------------------------|-----------------------------|-------------------------------------------------------------|----------------|----------------------------------------------------------------------------|-----------------|---|
| A Home             | Authorisations                                    |                                |                             |                                                             |                |                                                                            | Actions         | ~ |
| Account Details    | 83143                                             |                                |                             | 1                                                           |                |                                                                            | Online Register |   |
| My Details         | Exhibited Animals<br>Issued<br>Expires: 30/06/202 | Protection Regulation 20<br>24 | 021                         |                                                             |                |                                                                            |                 |   |
|                    | You are currently                                 | not opted in to the NSW Ex     | chibited Animal Authority F | Register. Click the 'Online Reg                             | gister" Action | on this acreen to update your statue.                                      |                 |   |
|                    | Authorisations                                    | Authority Number               | Authorisation Category      | Approved For                                                | Status         | Premises                                                                   |                 |   |
|                    | Fecilities                                        | 83143                          | Exhibited Animals           | Exhibit animals at fixed<br>ostablichment                   | Approved       | 237684) EA Licensing Team Test<br>Facility, Fixed establishment,<br>ORANGE |                 |   |
|                    |                                                   | 83143                          | Exhibited Animals           | Exhibit enimals at<br>mobile establishment w<br>off-display | Approved       | 237732, EA Test facility, Fixed<br>establishment, TAREE                    |                 |   |
|                    | 2 (                                               | 83143                          | Exhibited Animats           | Permit to exhibit<br>Prescribed Species                     | Approved       | 237684, EA Licensing Team Teat<br>Facility: Fixed establishment,<br>ORANCE |                 |   |

3. Select the animal species

| Animals                   | Animals                      |                                             |                           |                                      |                                     |                                                           |                                             |
|---------------------------|------------------------------|---------------------------------------------|---------------------------|--------------------------------------|-------------------------------------|-----------------------------------------------------------|---------------------------------------------|
| Animals Change<br>History | i The total nu<br>Unknown (L | mber of animals is th<br>) numbers recorded | ne sum of a<br>are update | ll Male (M), Fem<br>d as soon as pos | ale (F) and Unk<br>sible to reflect | nown (U) numbers recorded<br>Male (M) or Female (F) stati | . Please ensure tha<br>us of the animals he |
| 0                         | E Common Name                | Scientific Name                             | М                         | F                                    | U                                   | Total                                                     |                                             |
|                           |                              |                                             |                           |                                      |                                     |                                                           |                                             |

- 4. Select 'Acquire/ Dispose' and then 'Modification Type'
  - a. Acquire Increase animal number (Example: Death, escape)
  - b. Dispose Decrease animal number (Example: Birth)
- 5. Enter the number of Male (M), Females (F) or Unknown (U)
- 6. Enter all the requested Supporting Details
- 7. Provide Animal Identification
- 8. Then once all the required details have been completed you can click 'Submit'.

| Animal Infor                                  | rmation                                 |                         |                    |                               |                     |          | Modification          | Туре             |                   |                  |                        |
|-----------------------------------------------|-----------------------------------------|-------------------------|--------------------|-------------------------------|---------------------|----------|-----------------------|------------------|-------------------|------------------|------------------------|
| Common Name                                   | e Chimpanzee                            |                         | Scientific<br>Name | Pan troglodytes               |                     | 4        | Acquire/<br>Dispose*  | Dispose          |                   |                  |                        |
| Prescribed                                    |                                         |                         |                    |                               |                     | •        | Modification<br>Type* | Dispose          | Death             |                  |                        |
| Current Anima                                 | al Numbers                              |                         |                    |                               |                     |          |                       |                  |                   |                  |                        |
| 1 Your                                        | current animal numbers for the an       | imal you are modifyir   | ig are:            |                               |                     |          |                       |                  |                   |                  |                        |
| Male(M)                                       | 0                                       | Female(F)               | 1                  |                               | Unknown(U)          | 0        |                       |                  | Total             | 1                |                        |
| Modification D                                | Details                                 |                         |                    |                               |                     |          |                       |                  |                   |                  |                        |
| 0                                             |                                         |                         |                    |                               |                     |          |                       |                  |                   |                  |                        |
| м                                             | 0                                       | F                       | 1                  |                               | υ                   | 0        |                       |                  | Total             | 1                |                        |
|                                               | L                                       |                         | Ľ                  |                               |                     | -        |                       |                  | J                 |                  |                        |
| Plea<br>Cause of Death                        | se select the cause of death catego     | ory and enter additior  | nal details.       |                               |                     |          |                       |                  |                   |                  |                        |
| Age                                           |                                         |                         |                    |                               |                     |          |                       |                  |                   |                  |                        |
| Age of Animal <sup>3</sup>                    | *                                       |                         |                    |                               |                     |          |                       |                  |                   |                  |                        |
|                                               |                                         |                         |                    |                               |                     |          |                       |                  |                   |                  |                        |
| Identification I                              | Information                             |                         |                    |                               |                     |          |                       |                  |                   |                  |                        |
| dentification                                 |                                         |                         |                    | 10. 10 <b>7</b>               | formation must apon | fy which | sex applies to each i | dentifier. (If i | no identificatior | is possible or n | ot applicable, enter " |
| Prov                                          | ride identification information for the | animals. If there are   | multiple animals   | s with different sexes the in | normation must spec | ·, ····  |                       |                  |                   |                  |                        |
| Prov                                          | ride identification information for the | animals. If there are   | multiple animals   | s with different sexes the in | normation must spec | .,       |                       |                  |                   |                  |                        |
| <ul> <li>Prov</li> <li>123 456 789</li> </ul> | ide identification information for the  | animals. If there are   | multiple animals   | s with different sexes the in | normation must spec |          |                       |                  |                   |                  |                        |
| <ul> <li>Prov</li> <li>123 456 789</li> </ul> | ide identification information for the  | e animals. If there are | multiple animals   | with amerent sexes the in     | normation must spec | .,,      |                       |                  |                   |                  |                        |

9. The following message will then confirm the animal number has been updated.

| ≕     | NSW           | ★ Back 7892                                                                                                    |
|-------|---------------|----------------------------------------------------------------------------------------------------|
| 🔒 Hor | ne            | Confirmation                                                                                                    |
| 🖸 Acc | ount Details  | Thanks for updating your animal numbers. You can review changes made to your animal numbers on this portal by going to Authorisation(s) choose your permission and select Animals Change History. |
| E Aut | horisation(s) | •                                                                                                    |
| 🖪 Му  | Details       | Clase                                                                                                    |
| Con   | itact Us      |                                                                                                    |
|       |               |                                                                                                    |

# Adding a new non-prescribed species to an authority (fixed-display exhibitors only)

If you are a fixed establishment and you have a suitable approved enclosure to house a new species in, you can add a record for that species by clicking on "Add New non-Prescribed Species" from the action menu on the right hand side of the page

Once the transaction has been reviewed by the licensing team, the transaction will be visible on the acquire/dispose history for the animal.

|                    |                                            | D           |
|--------------------|--------------------------------------------|-------------|
| A Home             | Dashboard 💙                                |             |
| Account Details    | News Update (0)                            |             |
| E Authorisation(s) | News opuate (0)                            | Updated     |
| My Details         | Publish Date Title D                       | Description |
| Contact Us         | There are no records available to display. |             |
|                    |                                            |             |

1. Select 'Authorisation'

2. Select 'Exhibit Animals at a Fixed Establishment'.

#### NOTE:

Only fixed display exhibitors can add non-prescribed species. Mobile exhibitors must submit a Form E - Application for a variation to an authority to add a species.

| ≕ <b>ﷺ</b> ∢             | Back                          |                           |                                             | Authoria                                                    | ations             |                                                                                        |                 | 1 |
|--------------------------|-------------------------------|---------------------------|---------------------------------------------|-------------------------------------------------------------|--------------------|----------------------------------------------------------------------------------------|-----------------|---|
| Home     Account Details | Authorisations                |                           |                                             |                                                             |                    |                                                                                        | Actions         | ~ |
| Authorisation(s)         | 83143<br>Exhibited Animals P  | rotection Regulation 20   | 021                                         |                                                             |                    |                                                                                        | Online Register |   |
| Contact Us               | Issued<br>Expires: 30/06/2024 |                           |                                             |                                                             |                    |                                                                                        |                 |   |
|                          | You are currently n           | ot opted in to the NSW Ex | hibited Animal Authority R                  | legister. Click the 'Online Reg                             | gister' Action o   | n this screen to update your status.                                                   |                 |   |
|                          | Authorisations                | Authorisations            |                                             |                                                             |                    |                                                                                        |                 |   |
| 2                        | Facilities                    | E Authority Number        | Authorisation Category<br>Exhibited Animals | Approved For<br>Exhibit animals at fixed<br>establichment   | Status<br>Approved | Premises<br>237084, EA Licensing Team Test<br>Facility, Fixed establishment,<br>ORANSE |                 |   |
|                          |                               | <b>E</b> 83143            | Exhibited Animals                           | Exhibit animals at<br>mobile establishment w<br>off-display | Approved           | 237732, EA Test facility, Fixed<br>establishment, TAREE                                |                 |   |
|                          |                               | 83143                     | Exhibited Animals                           | Permit to exhibit<br>Prescribed Species                     | Approved           | 237684, EA Licensing Team Teat<br>Facility, Fixed establishment,<br>ORANDE             |                 |   |

3. Select 'Add New Non-prescribed Species'

| ✿ Home             | Authorisation Info                             |                              |                                                                               |                                         |                                                                  |                                 |                                                                    |         |                         |
|--------------------|------------------------------------------------|------------------------------|-------------------------------------------------------------------------------|-----------------------------------------|------------------------------------------------------------------|---------------------------------|--------------------------------------------------------------------|---------|-------------------------|
| Account Details    | Authority Holder                               |                              |                                                                               |                                         | Authority                                                        | Number                          |                                                                    |         | Exhibited Animals Forms |
| E Authorisation(s) | EA Licensing Team Test                         | Company                      |                                                                               |                                         | 83143                                                            |                                 |                                                                    |         | Tomporary Pomoyal       |
| My Details         | First Issued On                                |                              |                                                                               |                                         | Expires O                                                        | n<br>4                          | 2                                                                  | 6       | Add New Non-Prescribed  |
| Contact Us         | 12/09/23                                       |                              |                                                                               |                                         | Primary L                                                        | 4<br>ocation                    |                                                                    | Species |                         |
|                    | Exhibition of animals at a fixed establishment |                              |                                                                               |                                         | 237684, EA Licensing Team Test Facility, Fixed establishment, OR |                                 |                                                                    |         |                         |
|                    |                                                |                              |                                                                               |                                         |                                                                  |                                 |                                                                    |         |                         |
|                    |                                                |                              |                                                                               |                                         |                                                                  |                                 |                                                                    |         |                         |
|                    | Your exhibited a                               | nimals authority at this     | primary location currently has a total                                        | of 2 authorisati                        | on/s for a tota                                                  | l of 4 animal s                 | species and 58 individual animals                                  |         |                         |
|                    | Animals                                        | Animals                      |                                                                               |                                         |                                                                  |                                 |                                                                    |         |                         |
|                    | Animals Change<br>History                      | The total nu     (U) numbers | mber of animals is the sum of all Male<br>recorded are updated as soon as pos | e (M), Female (F)<br>sible to reflect N | and Unknown<br>Iale (M) or Fei                                   | ı (U) numbers<br>male (F) statu | recorded. Please ensure that any Unknown<br>s of the animals held. |         |                         |
|                    |                                                | Common Name                  | Scientific Name 1                                                             | м                                       | F                                                                | U                               | Total                                                              | _       |                         |
|                    |                                                | 🗐 🛛 Guinea Pig               | Cavia porcellus                                                               | 3                                       | 12                                                               | 2                               | 17                                                                 |         |                         |
|                    |                                                | 🗐 Rabbit                     | Oryctolagus cuniculus (domestic)                                              | 17                                      | 9                                                                | 0                               | 26                                                                 |         |                         |

### 4. Select 'Modification Type'

|                                  | Add Species   |                   |   |
|----------------------------------|---------------|-------------------|---|
| Acquire Type                     |               |                   |   |
| Modification Type*               |               |                   |   |
|                                  |               |                   | I |
| Acquire Details                  |               |                   |   |
| Taxon Species/Sub Species Filter | Taxon Species | Taxon Sub Species |   |
|                                  |               |                   |   |
|                                  |               |                   |   |
| M O F                            | = <b>0</b> U  | 0 Total 0         |   |

#### 5.Select option from drop down.

|   | Add Species                                                                   |          |
|---|-------------------------------------------------------------------------------|----------|
|   | Acquire Type                                                                  |          |
|   | Modification Type*                                                            |          |
|   | Acquire   Durchood from Interstate                                            | <b>~</b> |
| 5 | Acquire   Purchased from - Licensed exhibitor                                 |          |
|   | Acquire   Purchased from - Overseas Acquire   Purchased from - Private keeper |          |
|   | Acquire   Transfer from scientific licence                                    |          |
|   |                                                                               |          |
|   | Cancel Add                                                                    |          |

- **From/To\_Interstate** Transfer of animal from/to an interstate authority holder (interstate exhibitor or interstate private keeper)
- **From /To \_ Licenced Exhibitor** Transfer of animal from/to a NSW exhibited animal authority holder.
- **From/To \_ Overseas** Transfer of animal from/to an international authority holder (example Auckland Zoo).
- From/To \_ Private keeper Transfer of animal from/to private keeper in NSW.
- **From/To Scientific Licence** Transfer of animal from/to a NSW Animal Research Licence or Biodiversity Conservation Licence.
- 6. Enter the number of Male (M), Females (F) or Unknown (U)
  - $\circ$   $\;$  You must enter a value in each box. If the value is nil enter '0'.
- 7. Select 'Add'

|   | Add Species                                                                                      |
|---|--------------------------------------------------------------------------------------------------|
|   | Acquire Type<br>Modification Type*                                                               |
|   |                                                                                                  |
| 6 | Acquire Details       Taxon Species/Sub Species Filter       Taxon Species         Taxon Species |
| Ο | M 0 F 0 U 0 Total 0                                                                              |
|   | Cancel 7 Add                                                                                     |